## Create Ticket on OTRS

ur email.

OTRS is the help desk software which used by the technical support team at Alzewayed Holding Group. You can create ticket by tow deferent ways.

- Sending your problem by email to the Technical Support email <a href="mailto:support@gc.edu.sa">support@gc.edu.sa</a>.
- Creating your ticket on the system which will make it easier for you to follow up with it and see what is happening on the other side and you may do that by following the below steps:
  - Open the system website <u>www.support.gc.edu.sa:8080</u>
  - If you have username and password, you may log in other wise click sign up now

| L | .ogin     |   |        |
|---|-----------|---|--------|
|   | Jser name | P | Log In |

• Enter your information as request.

Ο

| васк    | Create Acc             | ount                                  |                     |
|---------|------------------------|---------------------------------------|---------------------|
|         | Please fill out this   | s form to receive login credentials   | i.                  |
|         | Title                  |                                       |                     |
|         | * Firstname            |                                       |                     |
|         | * Lastname             |                                       |                     |
|         | * Email                |                                       |                     |
|         | Create                 |                                       |                     |
| your e- | -mail address for      | your password                         |                     |
| had T   | echnical Suppo         | ort System                            |                     |
| maari   | connour ouppo          | it eyetem                             |                     |
|         |                        |                                       |                     |
|         | New account created Se | nt login information to hmoheepin@als | rowoved com co. Die |

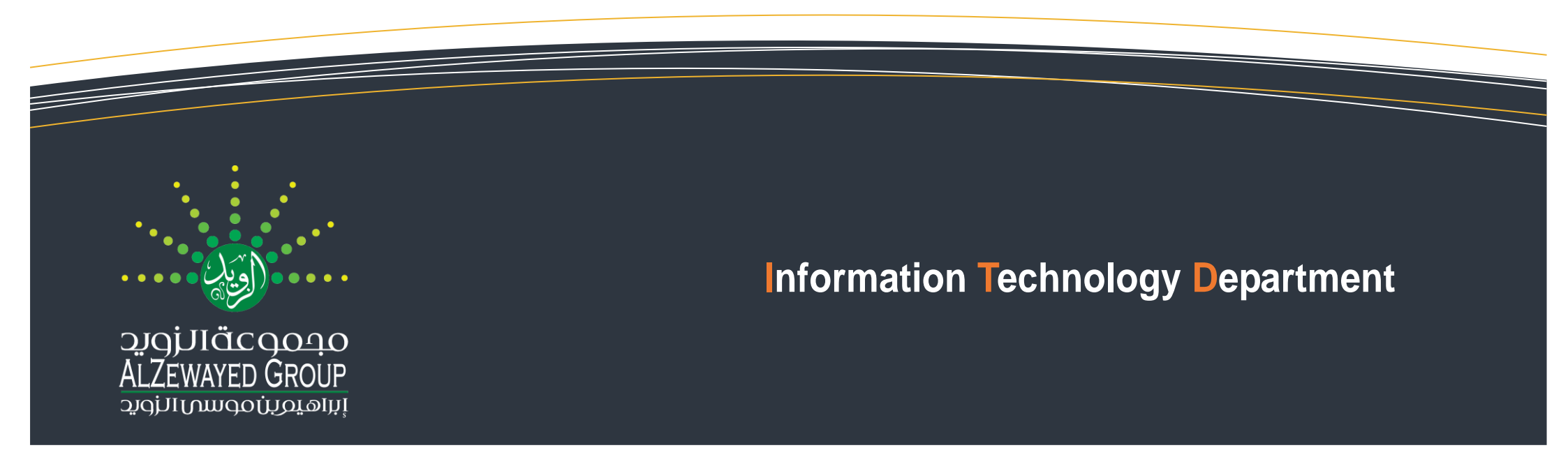

## **Create Ticket on OTRS**

 $\circ$   $\,$  You may now change your password by clicking preferences

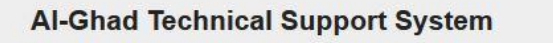

| Tickets FAQ                                                | Preferences Logout Haitham Mohssain                 |
|------------------------------------------------------------|-----------------------------------------------------|
| Welcome!                                                   | كليات الغد الدولية للعلوم الصحية<br>قسم الدعم الفني |
| Please click the button below to create your first ticket. |                                                     |
| Create your mist ucket                                     |                                                     |
| Enter your old password and then the new one to change it  |                                                     |

o E Change paceword

| Current password | •••••  |
|------------------|--------|
| New password     | •••••  |
| Verify password  | •••••  |
|                  | Undate |

by OTRS 4 ly pascominet

 $\circ$   $\,$  Now you can create ticket by choosing new ticket and filling the form

| * To:      | SUPPORT 🗸 🛦                              |  |
|------------|------------------------------------------|--|
| * Subject: | Test 1001                                |  |
| * Text:    | BIUSIIIIIEEΞ₫≣∞♀♀♀♀                      |  |
|            | Format - Font - Size - A · D · Ix Ω * 35 |  |
|            |                                          |  |
|            |                                          |  |

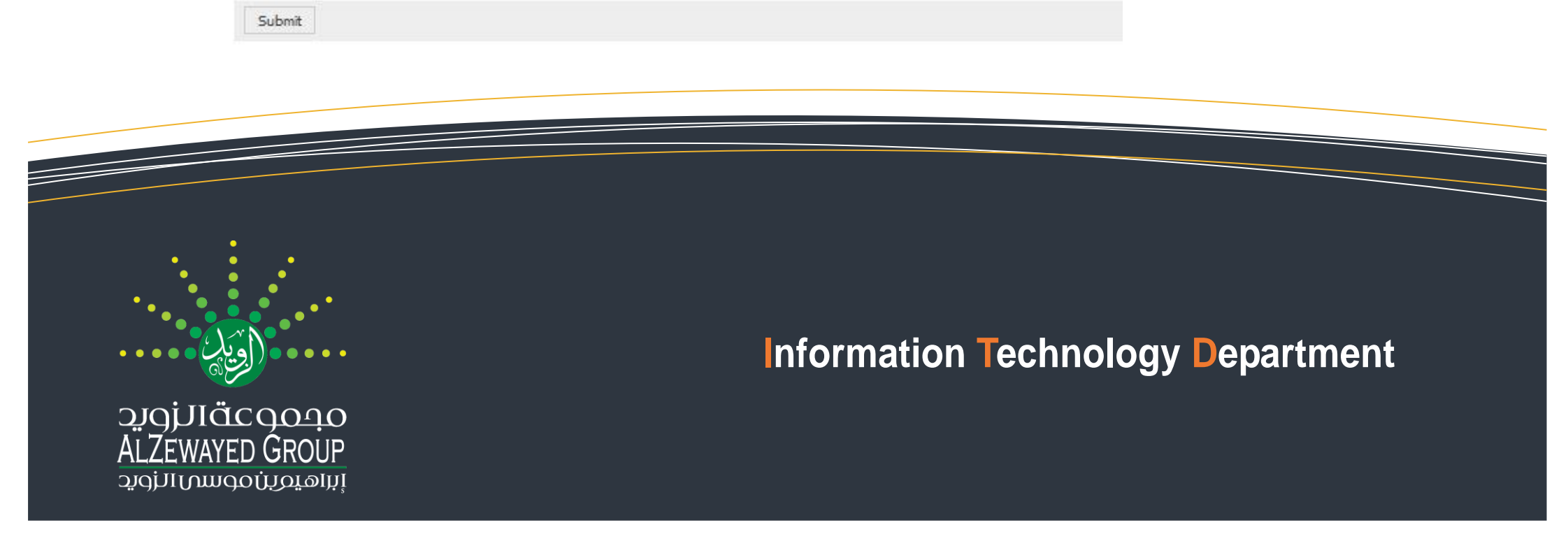

## Create Ticket on OTRS

• You may also check your ticket by opening my tickets from the menu and choose the ticket that you want to follow up.

| Tickets FAQ                                                                                                    |     | Preferences Logout Haitham Mohssain     |
|----------------------------------------------------------------------------------------------------|-----|-----------------------------------------|
| - Back                                                                                                    |     | كليات الغد الدولية للعلوم الصحية        |
| Test 1001                                                                                                    | ₽≡  | مسم الدعم الفنئ                         |
| Mr. Haitham Mohssain – Test 1001                                                                                                    | 0 m | Information                             |
| From: Mr. Haitham Mohssain<br>To: SUPPORT<br>Subject: Test 1001                                                                                                    |     | Ticket#: 2016061384000021<br>State: new |
| This is test Ticket don't close it.                                                                                                    |     | Priority: 3 normal<br>Queue: SUPPORT    |
|                                                                                                    |     |                                         |
|                                                                                                    | 0   |                                         |
| From: Support Team at Al-Ghad International Colleges<br>To: Mr. Haitham Mohssain<br>Subject: Test 1001                                                                                                    | UM  |                                         |
| To open links in the following article, you might need to press Ctrl or Cmd or Shift key while clicking the link (depending on your browser and OS).                                                                                                    | ×   |                                         |
| Dear Sir,<br>Thank you for reporting your problem. Please bare with us and a support team member will contact you ASAP.<br>Your ticket number is<br>2016061364000021<br>If you have a user name on our system you can check your ticket on the following link<br><u>http://support.go.edu.sa/index.pl?Action=AgentTicketZoom;TicketID=1271</u> |     |                                         |

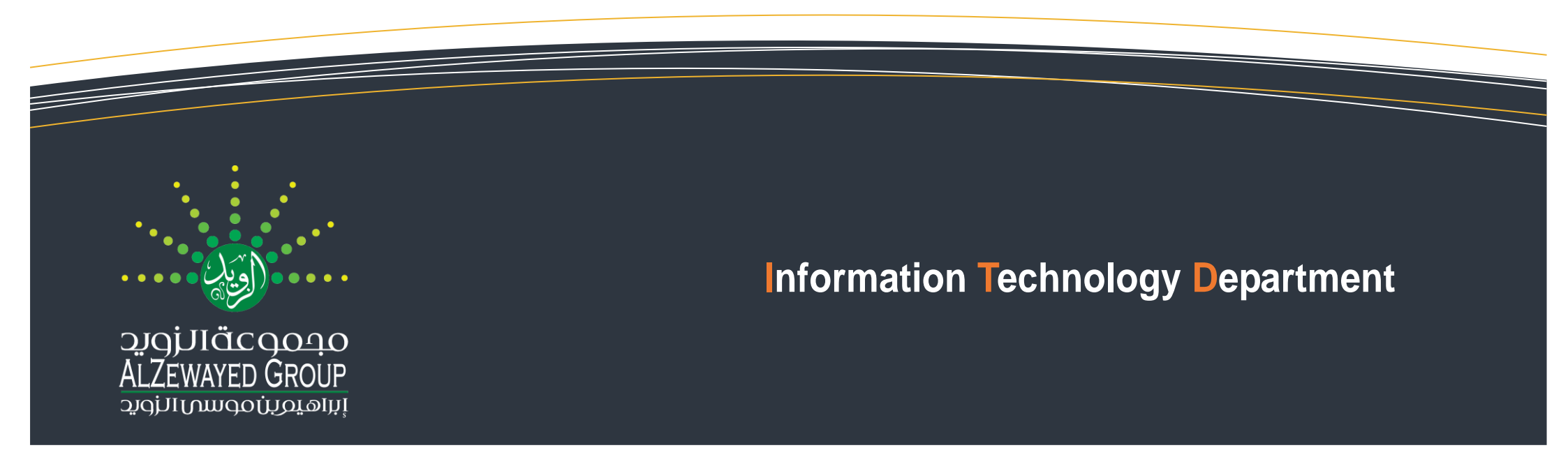